# CNKI 中國學術期刊數據庫

## 介紹

CNKI (中國知網) 提供多種中文數據庫服務。DTS 圖書館用戶可以在整個 CNKI 中國學術 期刊(CAJ) 數據庫內進行檢索。 然而,我們只購買了 CAJ 的兩個主題子庫的全文 PDF: 文學/歷史/哲學(F系列)和教育/社會科學(H系列)。這兩個子庫對社會科學和人文學 科研究,包括宗教研究是良好的資源。該數據庫在一定程度上涵蓋了中國宗教和中國文 化,教會歷史和中國宣教工作,基督教與文化,以及神學和聖經研究等主題。大多數文 獻是從世俗的角度寫的。 這兩個系列包含最早自 1932 年起的近 3000 個期刊的全文文獻。 數據庫每月更新。

# 進入網站

檢索請進入 <u>http://library.dts.edu/cnki</u>。您將在此看到 CNKI 的三個不同界面的鏈接:英語,繁體中文和簡體中文。點擊其中一個鏈接。WorldCat 將提示您需使用您的 DTS ID 號碼和 WorldCat 密碼登錄。登錄後它會將您轉到 CNKI 系統。

登錄過程為您提供 DTS IP 地址。 CNKI 使用 DTS IP 地址授權用戶下載。 DTS 圖書館使 用您的 DTS ID 和密碼來控制您對所有圖書館數據庫的登錄。 如果您需要設置 WorldCat 密碼,請參閱 <u>http://library.dts.edu/password-wc-chinese</u>。

### 檢索

檢索詞可以用中文或英文。使用中文,檢索結果會含有更多紀錄條數。使用英語界面, 檢索結果可以顯示中文和英文兩種文字。大部分內容是中文。

在圖1(下面)中,注意 CNKI 檢索頁面的兩個基本特徵: 左側為文獻分類目錄,與之平 行的横排是檢索方式選項。

| 中國期刊全文數據庫 文獻檢            | 索 期刊導航                         | 中國期刊全文數據庫                                 |  |  |  |  |  |
|--------------------------|--------------------------------|-------------------------------------------|--|--|--|--|--|
| 又獻分類目錄                   | 快速檢索 標準檢索 專業檢索                 | 作者發文檢索 科研基金檢索 句子檢索 來源期刊檢索                 |  |  |  |  |  |
| 選擇學科領域    全選   清除        | 1.輸入檢索控制條件: [+]                |                                           |  |  |  |  |  |
| 🕀 🔲 理工B(化學化工冶金環境礦業)<br>६ | 2.輸入內容檢索條件:                    |                                           |  |  |  |  |  |
| 🗉 🔲 理工C(機電航空交通水利建筑       | 田 □ 主題     ■ ↓     ▲入檢索詞     ▲ | 詞頻 ▼ 🔁 🚱 並且包含 ▼   輸入檢索詞 🛛   詞頻 ▼ 🔁 🚱 精確 ▼ |  |  |  |  |  |
| 能源) 🔍                    |                                | 检索文獻 🔲 僅限優先出版論文 🕑 中英文擴展檢索                 |  |  |  |  |  |
| 用 ■ 曲業利 廿 ■              |                                |                                           |  |  |  |  |  |

圖 1: 文獻分類目錄和檢索方式選項

要獲得最相關的結果,請從左側分類目錄選擇主題。DTS可以查閱F系列(哲學與人文 科學)和H系列(教育與社會科學綜合)的全文文獻,因此您可以選擇這兩個主題。

檢索方式選項含有"快速檢索","標準檢索","專業檢索"等。在本簡介中,我們將 介紹"標準"和"專業"檢索這两項。參見上面圖1。

| 快速檢索                                      | 標準檢索            | 專業檢索      | 作者發文檢索                                | 科研基金檢索       | 句子檢 | 索來源期刊檢                | 索       |          |          |  |  |
|-------------------------------------------|-----------------|-----------|---------------------------------------|--------------|-----|-----------------------|---------|----------|----------|--|--|
| 1.輸入檢索控制條件: [+]                           |                 |           |                                       |              |     |                       |         |          |          |  |  |
| 2.輸入內容                                    | 檢索條件:           |           |                                       | /            |     |                       |         |          |          |  |  |
| ÷ =                                       | 主題 ▼ c          | atholic   | 調類 🔻 🔁 🔂 並且                           | 包含 🔻 marriag | ge  | 詞頻 🔻 🔁 🚰 🕴            | 青確 ▼    |          |          |  |  |
| 在結果中檢索 檢索文獻 🗆 僅限優先出版論文 🗹 中英文擴展檢索          |                 |           |                                       |              |     |                       |         |          |          |  |  |
| 文獻分組劉覽:學科類別期刊名稱研究資助基金研究層次文獻作者作者單位中文關鍵詞不分組 |                 |           |                                       |              |     |                       |         |          |          |  |  |
| ▲已訂購 ▲未訂購 ▲未登錄 國不提供全文                     |                 |           |                                       |              |     |                       |         |          |          |  |  |
| 文獻排序劉曉:發表時間相關度 被引頻次 下載頻次 每頁記錄數:10 20 50   |                 |           |                                       |              |     |                       |         |          |          |  |  |
| 列表顯示 ▼ (                                  |                 |           |                                       |              |     |                       |         |          |          |  |  |
| 共有記錄23條                                   | : 共2頁           |           |                                       | 12後頁         |     |                       | 全選      | 清除       | 導出       |  |  |
| 序號                                        |                 | 篇名        |                                       | 作者           |     | 刊名                    | 年期      | 被引<br>頻次 | 下載<br>頻次 |  |  |
| 📩 🔲 1                                     | 論梵二會議后天主<br>的考察 | 國加盟的發展一   | ——以教會訓導為中心                            | 周蘭蘭          |     | 中南大學學報(社會<br>科學版)     | 2011/01 | 1        | 119      |  |  |
| 2 🗋 2                                     | 從新史料《圣教新        | f條例》看潞安天主 | 教教會 <mark>·</mark> 督俗 <mark>變異</mark> | 張劍           |     | 廣播電視大學學報<br>(哲學社會科學版) | 2014/02 |          | 33       |  |  |
| 1                                         |                 |           |                                       |              |     |                       | 1       |          |          |  |  |

#### 標準檢索

圖 2: 標準檢索屏幕

在標準檢索內,您可以選擇邏輯運算符(並且包含,或者包含,不包含)進行組合檢索。 圖2中,"並且包含"運算符將"catholic"與"marriage"組合。您還可以使用"在結 果中檢索"按鈕來細化檢索結果。

默認檢索條件為"主題"。您可以將其更改為"篇名", "關鍵詞"等。主題檢索會搜索文獻的標題, 關鍵詞和摘要。選擇"全文"可以搜索文獻全文内所有的詞。

檢索結果出現在屏幕的下方。它們可以按照各種標准進行排序和分組瀏覽。當您選擇相關記錄條目,點擊"導出"後,該系統將導出一個新窗口,含有用於打印或保存的 EndNote 和 RefWorks 引文格式。您可以選擇所需格式打印或保存。

# 詳細記錄

檢索結果顯示在頁面下方。 參見圖 2.顯示簡要記錄。 要看完整記錄,請點擊該記錄標題。 摘要通常含有中文和英文兩種版本。您可以向下移動鼠標到"本文鏈接的文獻網絡圖示" 以查閱共引文獻,參考文獻和類似文獻,以查看主題是如何展開的。

| 論梵二會議后天主教婚姻觀的發展——以教會訓導為中心的考察<br>On the Development of the Catholic Views on Marriage after Vatican 〗——A Study Focusing on the Doctrines of the Church                                                                                                    |                    |                  |                                       |                |                                       |           |  |                 |                |
|----------------------------------------------------------------------------------------------------|--------------------|------------------|---------------------------------------|----------------|---------------------------------------|-----------|--|-----------------|----------------|
| ॑ 推薦 CAJ下載                                                                                                    | DF下载               | 不支持迅雷等下載         | 工具,請取消加速工                             | 具後下載。          |                                       |           |  |                 |                |
| 【作者】周蘭蘭;                                                                                                    |                    |                  |                                       |                |                                       |           |  |                 |                |
| [Author] ZHOU                                                                                                    | Lanlan(School of F | Philosophy,Renmi | n University of China                 | a,Beijing 1008 | 72,China)                             |           |  |                 |                |
| 【機構】 中國人民                                                                                                    | 大學哲學院;             |                  |                                       |                |                                       |           |  |                 |                |
| 【摘要】 梵二會議是天主教神學的分水嶺天主教會的婚姻體自梵二會議以來發生了巨大的變化。天主教的教會訓導是天主教會官方思想的代表。因而探討天主教婚姻體在梵二會議之后<br>的新發展則必須要關注教會訓導中相歸的闡述。比較和分析梵二會議前后天主教的官方文件,可以發現二者在對婚姻的性質、目的及婚姻中夫妻開系的表述上均有了看似細微卻意義重<br>大的調整和改變這正是天主教婚姻體發展的表現,而天主教婚姻體的這些發展既是社會歷史發展的產物,又是教會倫理神學轉向的一部分。                                                                                                    |                    |                  |                                       |                |                                       |           |  |                 |                |
| 【Abstract】 Vatican II was the watershed of the Catholic Theology. The Catholic views on marriage have made tremendous advances since Vatican II . The documents of Doctrin es of the Church represented the official ideology of the Catholic Church. It was easy to find out some tiny but significant differences between those documents before and after th e council, which reflect on the presentations of the essence of marriage, the aim of the marriage and the relationship between the couple. These were the developments of 更多 |                    |                  |                                       |                |                                       |           |  |                 |                |
| 【開鍵詞】天主教; 梵二會議; 天主執婚姻觀; 教會訓導; 盟約; 神學;<br>【Key words】 Catholicism; Vatican II; Catholic views on marriage; Church Doctrines; Covenant; Theology;                                                                                                    |                    |                  |                                       |                |                                       |           |  |                 |                |
| 【文獻出處】 中南大學學報(社會科學版) ,Journal of Central South University(Social Science) , 編輯部郵箱 ,2011年01期                                                                                                    |                    |                  |                                       |                |                                       |           |  |                 |                |
| 【分類號】B977 【被引頻次】1 【下載頻次】119                                                                                                    |                    |                  |                                       |                |                                       |           |  |                 |                |
|                                                                                                    |                    |                  |                                       |                | 中捷文課硝                                 | : 請輸入檢索詞  |  | 全文快照搜索          | : <u>知網節下載</u> |
| 本文鏈接的文                                                                                                    | 獻網絡圖示:             |                  |                                       |                |                                       |           |  |                 |                |
| ※本文的引文網絡                                                                                                    | 一级线去               | <b>文</b> ∰(0) →  | ————————————————————————————————————— | →              | (0) 捷文l<br>:<br>:<br>:<br>:<br>:<br>· | ▶ 引譖文戱(1) |  | 譖文 <b>岐</b> (1) |                |

# 圖 3: "節點文獻"的詳細顯示

點擊圖 3 中的關鍵字鏈接將顯示 CAJ 數據庫和其他數據庫中的相關文獻。若要僅鏈接到 全文,請將您的選擇限定為 CAJ 全文數據庫文獻。

## 下載

用戶可通過點擊詳細記錄節點文獻頁上方的下載鏈接下載文獻全文。 全文文獻可以以 CAJ或 PDF 格式下載。記住,要查閱全文文獻,請從 DTS 圖書館網站登錄 CNKI,以獲 得授權下載文獻。

專業檢索

| 檢索表達式語法<br>檢索文獻           可檢索字段:           SU=主題,TI=題名,KY=關鍵詞,AB=摘要,FT=全文,AU=作者,FI=第一作者,AF=作者單位,JN=期刊名稱,RF=參考文獻,RT=更新時間,PT=發表時間,YE=期刊年,FU=基金,CLC=中圖分類號,SN=ISSN,CN=CN號,CF=被引頻次,SI=SCN收錄刊,EI=E收錄刊,HX=核心期刊<br>示例:           1) TI=生態,and KY="生態文明" and (AU % 陳"+"王") 可以檢索到篇名包括"生態"并且關鍵詞包括"生態"文明"并且作者為"陳"姓和"王"姓的<br>所有文章;           2) SU="北京""奧運" and FT="環境保護"可以檢索到主題包括"北京"及"奧運"并且全文中包括"環境保護"的信息;           3) SU=(經濟發展)" 轉變"泡沫" 可檢索"經濟發展"或"可持積發展"有關"轉變"的信息,并且可以去除與"泡沫"有關的部分內 | 快速檢索    標準檢索                                                                                                    | 專業檢索                                                                                | 作者發文檢索                                                                             | 科研基金檢索                                                                                                    | 句子檢索                                           | 來源期刊檢索                                                                   |                                            |
|----------------------------------------------------------------------------------------------------|----------------------------------------------------------------------------------------------------|-------------------------------------------------------------------------------------|------------------------------------------------------------------------------------|----------------------------------------------------------------------------------------------------|------------------------------------------------|--------------------------------------------------------------------------|--------------------------------------------|
|                                                                                                    | TKIE 100 条     16:4 = 100 条       可檢索字段:     SU=主題,TI=題名,KY=開鍵調時間,YE=期刊年,FU=基金,CI示例:       1) TI="生態" and KY="生態文所有文章;       2) SU="北京""奧運" and FT=       3) SU=(經濟發展"+可持續發容。 | → ★ ₩ ★<br>AB=摘要,FT=全交<br>C=中圖分類號,SN<br>明' and (AU % 陳<br>環境保護'可以檢究<br>限)* 轉變-泡沫' ī | 1F有號又做系<br>(,AU=作者,FI=第一<br>N=ISSN,CN=CN號<br>+'王')可以檢索到<br>索到主題包括"北京<br>可檢索 經濟發展"或 | <ul> <li>(件町量並飯茶)</li> <li>(作者,AF=作者單位,CF=被引頻次,SI=:<br/>第名包括"生態"并且</li> <li>"及"奥運"并且全文で、</li> <li>"及"奥運"并且全文で、</li> </ul> | -<br>-<br>-<br>-<br>-<br>-<br>-<br>-<br>-<br>- | ★源州町100条 注述式語法:<br>文献 F=參考文獻,RT=動<br>收錄刊,HX=核心動 (文明"并且作者為 的信息; 日可以去除與"泡: | 更新時間,PT=發表<br>期刊<br>"陳"姓和"王"姓的<br>末"有關的部分內 |

圖 4: 專業檢索屏幕

您可以在此看到進行更高級檢索的說明,包括使用字段標記和邏輯運算符。"檢索表達式 語法"鏈接提供關於鄰近運算符,如 NEAR, PREV, AFT 等的幫助。這樣,您可以在同 一段落,同一句子或在特定數目的字內同時檢索兩個詞。